## 不要なフォントを削除するには?

## 文書番号 210225 | 更新日 2010 年 9 月 1 日

プログラムのインストール時に、和文・英字・数字フォントもすべてインストールされます。 不要なフォントを削除する手順は、下記の手順で操作を行ってください。

## 不要なフォントを削除する

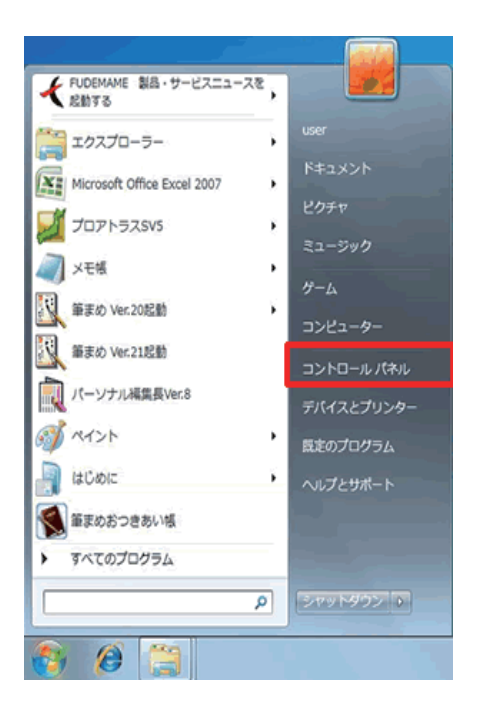

画面左下の [スタート] ボタンをクリックし、表示されたメニューより [コントロールパネル] をクリックします。

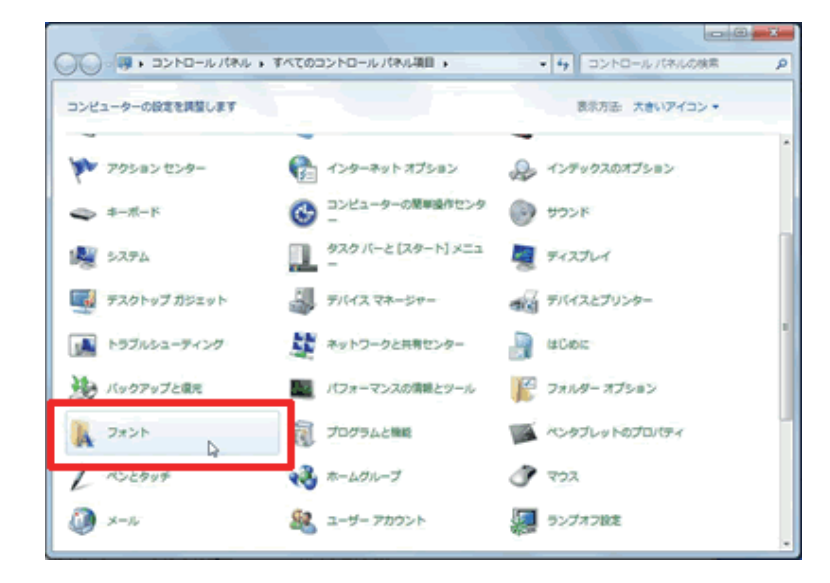

**2** [コントロールパネル] 画面が表示され ますので、[フォント] を開きます。

※ [フォント] が表示されていない場合
・Windows 7:画面右上の [表示方法] より [大きいアイコン] または [小さいアイコン] をクリックします。
・Windows Vista:画面左側の「クラシック表示」をクリックします。

・Windows XP:画面左側の「クラシッ ク表示に切り替える」をクリックします。 「筆まめ Ver.21」製品 FAQ - 「不要なフォントを削除するには?」

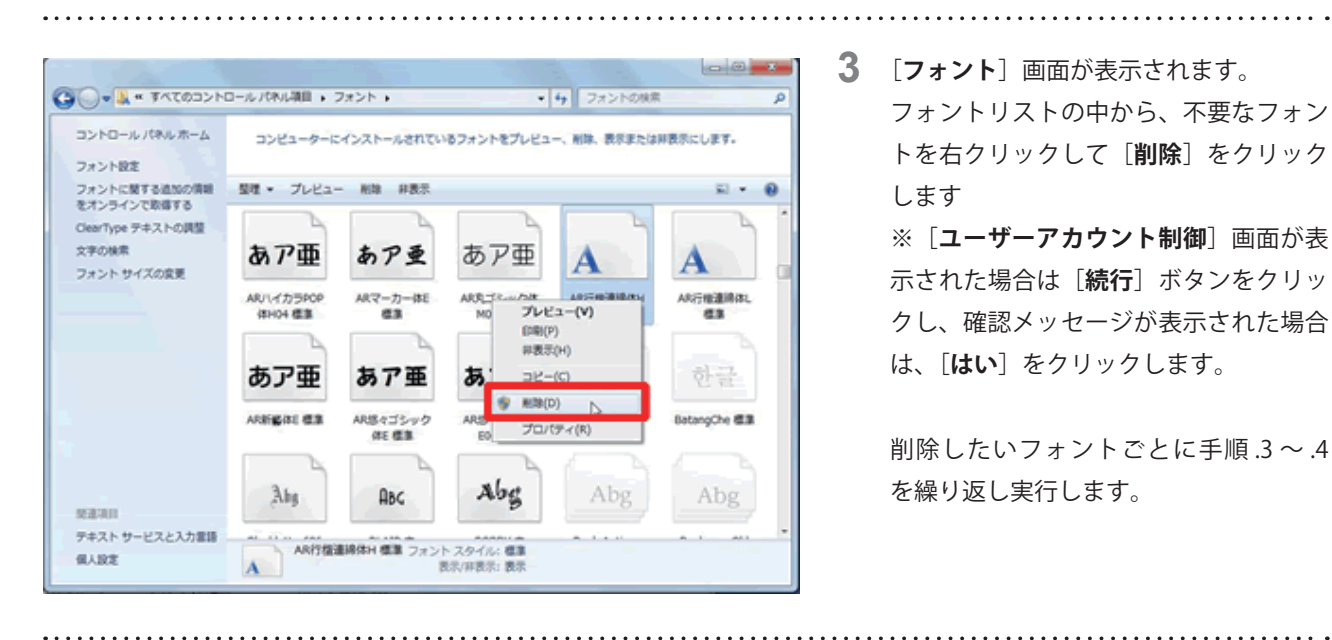

[**フォント**] 画面が表示されます。 フォントリストの中から、不要なフォン トを右クリックして [削除] をクリック します ※ [ユーザーアカウント制御] 画面が表 示された場合は「続行」ボタンをクリッ

クし、確認メッセージが表示された場合 は、[**はい**]をクリックします。

削除したいフォントごとに手順.3~.4 を繰り返し実行します。

表示(V) . 並べ替え(0) ÷ グループで表示(P) . 最新の情報に更新(E) 貼り付け(P) ショートカットの貼り付け(S)

以上で、不要なフォントの削除ができます。

4 削除が終わったら、[フォント]フォル ダ内の何もない部分で「**右クリック**]を し、表示されたメニューより「最新の情 **報に更新**]をクリックします。

> フォントの一覧画面より、削除が完了し たことを確認します。